Department of Computer Science University of Cyprus

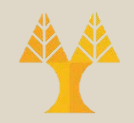

### EPL342 – Databases

#### Lab 3

#### ER Modeling (Entities) in ERD+ Conceptual Modeling in SQL Server 2017

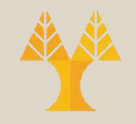

### **Before We Begin**

Visit <u>https://erdplus.com/</u> and create an account

- Start the SQL Server Management Studio
   Server: mssql.cs.ucy.ac.cy
  - Authentication: SQL Server Authentication
  - Username: <check your email>
  - Password: <check your email>

### Lab Introduction

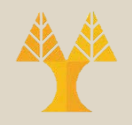

- COMPANY Database
- During your <u>lecture 4</u>, you have identified 4 entities consisting of the COMPANY db:
  - DEPARTMENT
  - PROJECT
  - EMPLOYEE
  - DEPENDENT
- Our job is to design the entities/tables based on the requirements

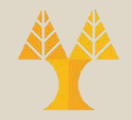

#### ERD<sup>+</sup> - Create a new Document

| 🟫 FAQ CHRIS PANAYIOTOU | DOCUMENTS LOGOUT                                           |
|------------------------|------------------------------------------------------------|
| NEW FOLDER             | NEW DIAGRAM ORGANIZE                                       |
| Documents              | Create New Diagram                                         |
| Trash                  | Create a new diagram.<br>Name                              |
|                        | <ul> <li>Relational Schema</li> <li>Star Schema</li> </ul> |
|                        | CANCEL (ESC) CREATE                                        |

### ERD<sup>+</sup> - Create new Entity

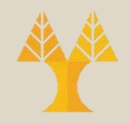

• To create a new entity open the new diagram and from the menu select entity

|                                                                                  | ATTRIBUTE RELATIONSHIP LABEL                                              |
|----------------------------------------------------------------------------------|---------------------------------------------------------------------------|
| Entity Name<br>Entity<br>Type<br>Regular<br>Weak<br>Associative<br>ADD ATTRIBUTE | Attribute Name NewAttribute Unique Multivalued Optional Composite Derived |

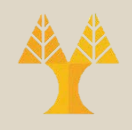

# ERD<sup>+</sup> - Entity Properties

- Rename the newly created entity to DEPARTMENT
- Add to it the following attributes:
  - DNumber (Key)
  - DName
  - Location

| SELECT CONNECT ENTITY ATTRIE         | BUTE RELATIONSHIP LABEI<br>Attribute Name<br>DNumber                                                                          |
|--------------------------------------|----------------------------------------------------------------------------------------------------|
| DNumber Dname Location<br>Department | <ul> <li>Unique</li> <li>Multivalued</li> <li>Optional</li> <li>Composite</li> <li>Derived</li> </ul> ADD ATTRIBUTE TO ENTITY |

#### ERD<sup>+</sup> - Different Documents Types agram Relational Schema

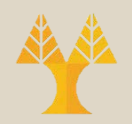

#### **ER** Diagram

#### CHRIS PANAYIOTOU DOCUMENTS LOGOUT FAO LOGOUT CHRIS PANAYIOTOU DOCUMENTS SAVE **NUNDO REDO** DELETE SELECT CONNECT ENTITY ATTRI UI SAVE **REDO** DELETE SELECT Relationshi NewAttribute Key A Key A NewAttribute Key B (0)(FK) (2,3)(1,M) R Kev B Relationsh В Key B С Partial key C Kev A (FK) Partial key C Company DB Generate SOL 16 minutes ago ER Diagram CREATE TABLE B Test (ER) F 9 minutes ago Key B INT NOT NULL, ER Diagram PRIMARY KEY (Key\_B) Test (Relational) CREATE TABLE A For Relational Schema Open ... Relational Schema Key A INT NOT NULL, NewAttribute VARCHAR(50) NOT NULL, documents you can also Rename ... Key\_B INT, PRIMARY KEY (Key\_A), FOREIGN KEY (Key B) REFERENCES B(Key B) Move to Trash ); generate the CREATE TABLE C Copy Partial key C INT NOT NULL, corresponding SQL Key A INT NOT NULL, Export PRIMARY KEY (Partial\_key\_C, Key\_A), FOREIGN KEY (Key A) REFERENCES A(Key A) statements that create it! ); Convert to Relational Sche Generate SOL CLOSE (ESC) COPY

EPL342: Databases – (University of Cyprus)

# ERD<sup>+</sup> - Practice (15 minutes)

- Create Entities and Attributes in ERD<sup>+</sup> for the following:
- EMPLOYEE
  - Ssn (key, unique)
  - Bdate
  - Fname
  - Minit
  - Lname
  - Address
  - Salary
  - Sex

- PROJECT
  - Number (key, unique)
  - Name
  - Location
  - Department

#### DEPENDENT

- Employee
- Name
- Relationship
- Bdate
- Sex

Department of Computer Science University of Cyprus

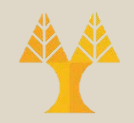

### EPL342 – Databases

#### Lab 3

#### ER Modeling (Entities) in ERD4-Conceptual Modeling in SQL Server 2017

EPL342: Databases – (University of Cyprus)

# **Creating Tables**

 First, navigate to your database and rightclick on Tables→New Table

The designer provides you with 3 columns:

| Æ | ANIC-LAPTOP\SQNY - dbo.Table_1 | PANIC-LAPTOP\SS.COMP | ANY - DD* Summary |
|---|--------------------------------|----------------------|-------------------|
|   | Column Name                    | Data Type            | Allow Nulls       |
| Þ |                                |                      |                   |

**Column name**: the name of the column (e.g., Name, Birth Date, Salary)

**Data type:** the data type for the column (e.g., int, varchar(30), bit)

**Allow nulls**: if checked then you must supply a value for each row (nulls are not allowed)

### DEPARTMENT

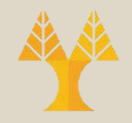

- Specification I Each department has the following fields:
  - Name
  - Number
  - Manager
  - Start date of the department manager
  - Multiple locations

# Creating Table DEPARTMENT

- You must select the appropriate data type for each column
  - number: is an integer (e.g., tinyint, smallint, int, bigint)
  - name: is a string (e.g., char, varchar)
  - Manager: is the name of an employee (i.e., a string)
  - Manager start date: is a date (e.g., datetime, smalldatetime)

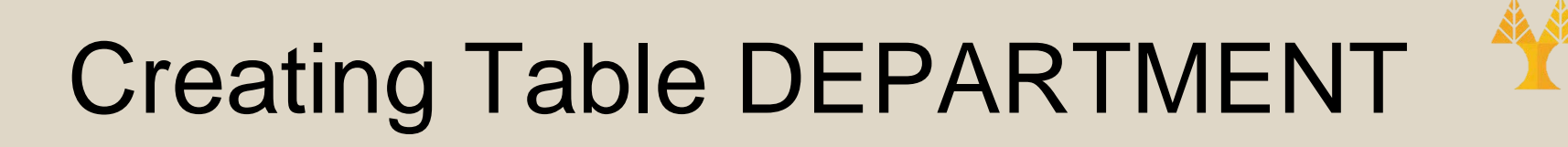

• Create table department using the following specifications

| Column Name        | Data Type     | Allow Nulls |
|--------------------|---------------|-------------|
| number             | int           | No          |
| name               | nvarchar(50)  | No          |
| Manager            | nvarchar(50)  | No          |
| Manager start date | Smalldatetime | No          |

• Save the table with the name DEPARTMENT

### **Column Names**

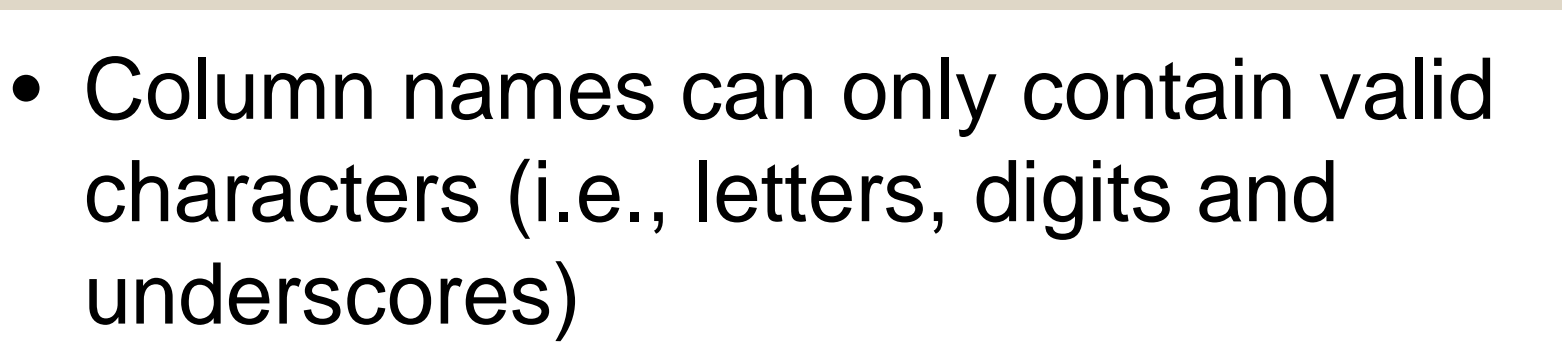

 When you saved the DEPARTMENT table note that Manager start date is now saved as [Manager start date]. This is because white spaces are considered invalid characters.

# Column Names Limitations

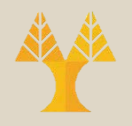

- To ensure maximum database compatibility
  - Avoid using special characters
    - If you use these characters < [, ], ', " > then it is more difficult not only to reference that object but also to read code that contains the name of that object
  - Avoid using reserved keywords
     SQL Server uses reserved keywords for manipulating and accessing databases.
  - When you use special characters or reserved keywords the column name is saved using brackets

### Column Names/Identifier Rules

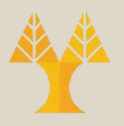

- The first character must be one of the following:
  - A letter as defined by the Unicode Standard 3.2. The Unicode definition of letters includes Latin characters from a through z, from A through Z, and also letter characters from other languages.
  - The underscore (\_), at sign (@), or number sign (#). Certain symbols at the beginning of an identifier have special meaning in SQL Server. A regular identifier that starts with the at sign always denotes a local variable or parameter and cannot be used as the name of any other type of object. An identifier that starts with a number sign denotes a temporary table or procedure. An identifier that starts with double number signs (##) denotes a global temporary object. Although the number sign or double number sign characters can be used to begin the names of other types of objects, we do not recommend this practice. Some Transact-SQL functions have names that start with double at signs (@@).
- Subsequent characters can include the following:
  - Letters as defined in the Unicode Standard 3.2.
  - Decimal numbers from either Basic Latin or other national scripts.
  - The at sign, dollar sign (\$), number sign, or underscore.
- The identifier must not be a Transact-SQL reserved word. SQL Server reserves both the uppercase and lowercase versions of reserved words.
- Embedded spaces or special characters are not allowed.
- Supplementary characters are not allowed
- More info here

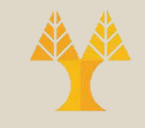

### **Column Properties**

| Col | umn Properties                |                                  |  |  |
|-----|-------------------------------|----------------------------------|--|--|
|     |                               |                                  |  |  |
|     | (General)                     |                                  |  |  |
|     | (Name)                        | number                           |  |  |
|     | Allow Nulls                   | No                               |  |  |
|     | Data Type                     | int                              |  |  |
|     | Default Value or Binding      |                                  |  |  |
| ⊡   | Table Designer                |                                  |  |  |
|     | Collation                     | <database default=""></database> |  |  |
| Ð   | Computed Column Specification |                                  |  |  |
|     | Condensed Data Type           | int                              |  |  |
|     | Description                   |                                  |  |  |
|     | Deterministic                 | Yes                              |  |  |
|     | DTS-published                 | No                               |  |  |
| Ð   | Full-text Specification       | No                               |  |  |
|     | Has Non-SQL Server Subscriber | No                               |  |  |
| Ð   | Identity Specification        | No                               |  |  |
|     | Indexable                     | Yes                              |  |  |
|     | Merge-published               | No                               |  |  |
|     | Not For Replication           | No                               |  |  |
|     | Replicated                    | No                               |  |  |
|     | RowGuid                       | No                               |  |  |
|     | Size                          | 4                                |  |  |
| (   | General)                      |                                  |  |  |

#### Table: Department Column: number

### **COMPANY** Database

Create the COMPANY database using the following specifications
 DEPENDENT

| <b>EMPLO</b> | YEE           |             |
|--------------|---------------|-------------|
| Column Name  | Data Type     | Allow Nulls |
| SSN          | int           |             |
| Bdate        | smalldatetime |             |
| Fname        | nvarchar(20)  |             |
| Minit        | nvarchar(1)   |             |
| Lname        | nvarchar(30)  |             |
| Address      | nvarchar(100) |             |
| Salary       | smallmoney    |             |
| Sex          | bit           |             |
| Department   | nvarchar(50)  |             |
| Supervisor   | int           |             |

| Column Name    | Data Type     | Allow Nulls |
|----------------|---------------|-------------|
| Relationship   | nvarchar(30)  |             |
| Birth_date     | smalldatetime |             |
| Sex            | bit           |             |
| Employee       | int           |             |
| Dependent_name | nvarchar(50)  |             |

#### PROJECT

| Column Name            | Data Type    | Allow Nulls |
|------------------------|--------------|-------------|
| number                 | int          |             |
| name                   | nvarchar(50) |             |
| location               | nvarchar(50) |             |
| controlling_department | nvarchar(50) |             |

## **Primary Keys**

- A Primary key is a candidate key to uniquely identify each row in a table
- Candidate keys:
- DEPARTMENT: name, number
- PROJECT: name, number
- EMPLOYEE: ssn
- DEPENDENT: ???

# Creating Primary Keys

- To create a Primary Key, open the table design and select a column.
- Use the icon to assign the column as the primary key
- Set the following Primary Keys
- DEPARTMENT: number
- PROJECT: number
- EMPLOYEE: ssn

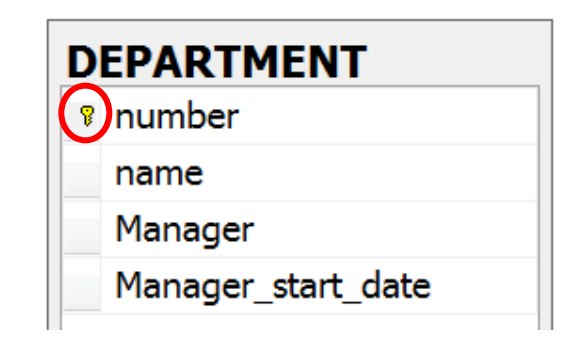

## **Creating Identities**

- Identities are columns with unique values produced automatically from SQL Server
- You can set the following properties:
   Is Identity: Indicates whether or not this column is an identity column
  - Identity Seed: The value that will be assigned to the first row in the table
  - Identity Increment: This value is the increment that will be added to the Identity
     Seed for each subsequent row

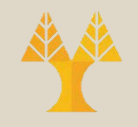

### Database Diagram

- Right-click on Database Diagrams and select New Database Diagram
- Use the add button ton add all tables to the diagram
- Right-click on a table to see Table View options (e.g., Standard, Keys, Custom, etc)
- Save the diagram as DD
- In the future we are going to add relationships to the database diagram

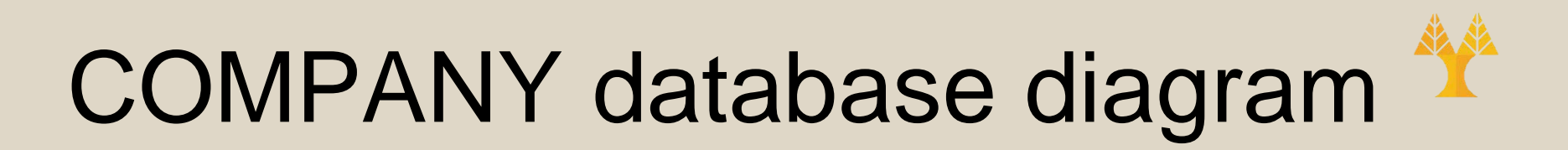

#### **DEPARTMENT** number

name

Manager

Manager\_start\_date

#### PROJECT

number

name

location

#### controlling\_department

| E | EMPLOYEE   |  |  |  |
|---|------------|--|--|--|
| P | SSN        |  |  |  |
|   | Bdate      |  |  |  |
|   | Fname      |  |  |  |
|   | Minit      |  |  |  |
|   | Lname      |  |  |  |
|   | Address    |  |  |  |
|   | Salary     |  |  |  |
|   | Sex        |  |  |  |
|   | Department |  |  |  |
|   | Supervisor |  |  |  |
|   |            |  |  |  |
|   |            |  |  |  |

#### DEPENDENT

Relationship

Birth\_date

Sex

Employee

Dependent\_name

### **Table Views**

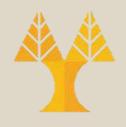

#### **Column Names**

# DEPARTMENT Image Image Manager Manager\_start\_date

#### Standard

| D | DEPARTMENT         |               |             |  |  |
|---|--------------------|---------------|-------------|--|--|
|   | Column Name        | Data Type     | Allow Nulls |  |  |
| P | number             | int           | п           |  |  |
|   | name               | nvarchar(50)  | п           |  |  |
|   | Manager            | nvarchar(50)  | E.          |  |  |
|   | Manager_start_date | smalldatetime | π           |  |  |
|   |                    |               |             |  |  |

#### Keys

#### DEPARTMENT

number

#### Custom

| DEPARTMENT |             |          |               |        |               |             |
|------------|-------------|----------|---------------|--------|---------------|-------------|
|            | Column Name | Nullable | Data Type     | Length | Default Value | Description |
| 8          | number      | No       | int           | 4      |               |             |
|            | name        | No       | nvarchar(50)  | 50     |               |             |
|            | Manager     | No       | nvarchar(50)  | 50     |               |             |
|            | Manager_st  | No       | smalldatetime | 4      |               |             |
|            |             |          |               |        |               |             |